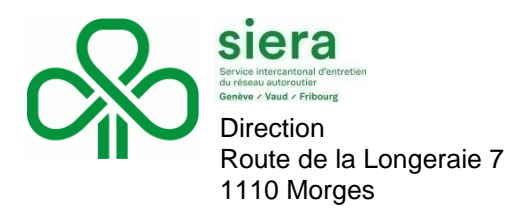

## NOTE

Réf.:

LCS

Morges, le 25 juillet 2025

Courriel : info.siera@vd.ch

## Notice d'utilisation rapide du programme Visual Planning

- 1) Rendez-vous sur la page suivante : <u>https://siera.ch/page-d-exemple/demanchechantier/</u>
  - Cliquez sur le **bouton d'accès au formulaire d'entrave** pour débuter la saisie des informations nécessaires et accéder au programme.
  - Deux fichiers PDF concernant les procédures d'entraves routières sont disponibles en pièces jointes. Consultez-les en cas de doute ou pour plus de détails sur les types d'entraves autorisées.

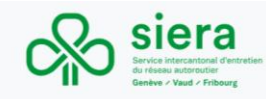

## Demande d'intervention sur un secteur autoroutier du SIERA

Le lien ci-dessous vous permettra d'accèder au formulaire de demande d'entrave officiel du SIERA.

Lors de votre redirection, vous aurez le choix du type d'intervention (OFROU, tiers, EES), ce qui adaptera automatiquement le formulaire de saisie.

En cas de non-accès à la plateforme, veuillez contacter info.siera(at)vd.ch, qui vous fournira une accès personnalisé pour votre entreprise.Lors de votre redirection, vous aurez le choix du type d'intervention (OFROU, tiers, EES), ce qui adaptera automatiquement le formulaire de salsie.

Fichier de pictogrammes d'entrave autoroutier: – Entrave courte durée – Entrave longue durée

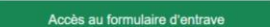

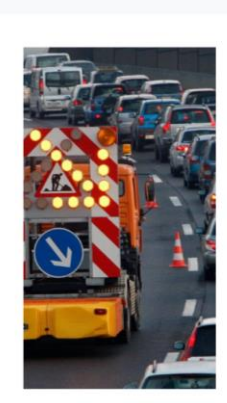

SIERA Notre métier . Demande intervention Contact

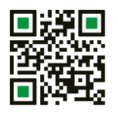

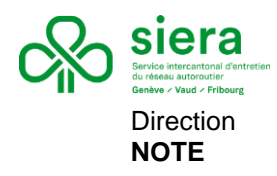

- 2) Une fois la page chargée, le programme **Visual Planning** redirige automatiquement vers l'interface de connexion. Saisissez les identifiants de connexion fournis par SIERA.
  - Lors de votre **première connexion**, il est recommandé de **modifier votre mot de passe** pour garantir la sécurité de votre compte.

| Identifiant  |                     |  |
|--------------|---------------------|--|
| Demandeur    |                     |  |
| Mot de passe |                     |  |
|              | Θ                   |  |
|              | Mot de passe oublié |  |
| ✓ Val        | ider                |  |

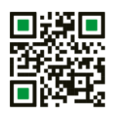

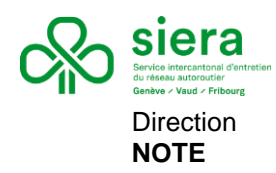

- 3) Une fois connecté, vous accédez à la **page d'accueil** du programme *Visual Planning*. Celle-ci se compose de plusieurs onglets et outils utiles :
  - (A) **Planning des entraves** Permet d'afficher le **planning global** des entraves en cours ou à venir sur le réseau. Cet onglet est utile pour visualiser les périodes déjà réservées ou les conflits potentiels.
  - (B) Sélection du type de demande Plusieurs onglets sont disponibles, selon la nature de votre intervention et votre statut de mandataire. Il est essentiel de sélectionner le bon type de demande :
    - **Demandes OFROU** : À utiliser **exclusivement** pour les interventions mandatées par les **BAMO** ou par l'**OFROU**.
    - **Demande Tiers** : À utiliser pour les demandes provenant de **tiers non liés** à l'OFROU ni au BSA-EES.
    - **Demandes BSA-EES** : À utiliser pour toute demande liée à des interventions électromécaniques.
  - (C) Légende et code couleur Un code couleur est affiché dans le planning afin d'identifier rapidement les types de restrictions (travaux, fermetures, déviations, etc.), ainsi que leur statut (en cours, validées, en attente, etc.).
  - (D) Paramètres du compte utilisateur Dans cette section, vous pouvez :
    - Modifier votre mot de passe
    - Gérer les paramètres de votre compte
    - Vous déconnecter de la session
  - A Important : La session utilisateur est limitée dans le temps. De plus, les comptes externes à SIERA sont liés à une licence unique. Cela signifie que lorsqu'un utilisateur est connecté, les autres demandeurs ne peuvent pas accéder à la plateforme. Pensez donc à vous déconnecter une fois votre demande terminée pour libérer l'accès, sinon votre session sera fermée automatiquement.

| Applications      B     Applications     Al      All AMP VD     All     All AMP VD     All     All AMP VD     All     All AMP VD     All     All AMP VD     All     All | D SURA D OFROU D Informaniak D RPLP F Figlan I Miro 👼 :                                                                                                    | SeusTander                                                                                                    | Č +  <b>⊘</b>  + |
|----------------------------------------------------------------------------------------------------|----------------------------------------------------------------------------------------------------|----------------------------------------------------------------------------------------------------|------------------|
| АВ                                                                                                    | EERA<br>Siera<br>Siera<br>Sie | CODE COULEUR DES RESTRICTIONS<br>Type Nom Type Nom<br>Bidirectionnel Restriction BAU<br>Double SFO Restriction de voie(s)<br>Fermeture Entrée/Sortie SFO<br>NOTMANTOR<br>Vuide, rose0 data junta supervisé entre (frevui de voir                                                                                                    | D                |
|                                                                                                    |                                                                                                    | Rect: de relative competencies         PROCIAMEE SETTINOE           PROCIAMEE SETTINOE         Image: de relative competencies           Nandro: cibid         Des: cibid 201255 2020 09/11/2025 55:00           Des: rolo: 2012/2025 2020 09/11/2025 55:00         Image: de relative competencies           Nandro: cibid         Des: rolo: 2012/2025 10:00           Nandro: rolo: 100-2012/2012 00:00         Receiver, cibid           Des: rolo: 2012/2012 00:00         Receiver, cibid           Des: rolo: 2012/2012 00:00         Receiver, cibid           Des: rolo: 2012/2012 00:00         Receiver, cibid           Des: rolo: 2012/2012 00:00         Receiver, cibid           Nandro: 005         Des: rolo: 2012/2012 00:00           Nandro: 005         Receiver, cibid           Nandro: 005         Receiver, cibid |                  |

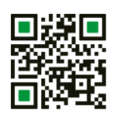

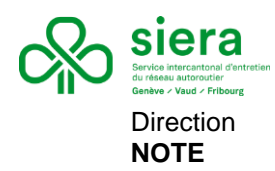

- 4) **Vue du planning des restrictions** La vue principale du planning affiche l'ensemble des restrictions planifiées sur le réseau. Voici quelques fonctionnalités utiles pour l'exploration :
  - Survol d'une restriction : Passez la souris sur une restriction pour afficher un aperçu rapide des informations (type, durée, localisation).
  - Double-clic sur une restriction : Effectuez un double-clic pour accéder aux détails complets de la demande : description, dates exactes, statut de validation, etc.
  - Plage d'affichage : Le planning n'affiche que les entraves à partir de deux jours avant la date actuelle. Les données plus anciennes ne sont pas visibles dans cette vue.

| H Application                 | s 88      | 🛆 Drive 🤸 Photo                   | 🚺 Trello 🗀 Al 🗀 AIMP                      | VD 🗅   | SIERA 🗅  | orrou 🖻       | ) Informaniak | C 1912 🚦   | Figlam 📕 Miro        | 👩 SwissTra | ansfer            |                 |            |            |            |            |             |            |            |            |           |             |
|-------------------------------|-----------|-----------------------------------|-------------------------------------------|--------|----------|---------------|---------------|------------|----------------------|------------|-------------------|-----------------|------------|------------|------------|------------|-------------|------------|------------|------------|-----------|-------------|
| siera                         | TABLEAU C | E BORD PLANNING                   | CHANTIERS DEMANDES (                      | DEROU  | DEMANDE  | S TIERS       | DEMANDES I    | ISA/EES    |                      |            |                   |                 |            |            |            |            |             |            |            | ¢          |           | S I+        |
| DEMANDE EN                    | TRAVE (11 |                                   |                                           |        | ۲        | ALUOU         | кони 🗄        | MERCREDI 2 | 3 JULLET 2025 - DIMA | ANCHE 21 S | EPTEMBRE 2025     |                 |            |            |            |            |             |            | Q,         |            |           | • •         |
| CERN(N                        | iom) Nur  | erc Jonctions départ fin          | Motif de l'intervention                   | Km döj | ; Km lin | 23/07 mer.    | 24/07 jeu.    | 25/07 ven. | 28/07 sam. 27/07     | 7 dim. 🚮   | 128/07 Jun. 29/07 | mar. 30/07 mer. | 31/07 jeu. | 01/08 ven. | 02/08 sam. | 03/08 dim. | 204/08 Jun. | 05/08 mar. | 06/08 mer. | 07/08 jeu. | 08/08 ven | n. 09/08 sz |
| ▼ Numéro Ri                   | N: N01    |                                   |                                           |        |          |               |               |            |                      |            |                   |                 |            |            |            |            |             |            |            |            |           |             |
| 5 - Yverd                     | ion 0330  | La Sarraz - ECH<br>Essert-Pittet  | OT Phases 2 & 3                           | 77,50  | 88,55    |               |               |            | VOFROU               |            |                   |                 |            |            |            |            |             |            |            |            |           |             |
| 5 Yverd                       | lon 0325  | La Sarraz - ECH<br>Essert-Pitlet  | Pittet<br>Démont Phase 1 - Mont.          | 77,50  | 93,20    | ~             | ~             | <b>~</b> * | ~                    |            |                   |                 |            |            |            |            |             |            |            |            |           |             |
| <ul> <li>Numéro Ri</li> </ul> | N: N09    |                                   |                                           |        |          |               |               |            |                      |            |                   |                 |            |            |            |            |             |            |            |            |           |             |
| 4 - Ronn                      | az 0328   | Chexbres - Aigle                  | Let 13 BSA/IP-Netz/FO/Gáble<br>de transit | 19,80  | 47,40    |               |               |            |                      |            |                   |                 |            |            |            |            |             |            |            |            |           |             |
| 4 - Renn                      | az 0326   | Chexbres - Aigle                  | Lot 13 / BSA-IP-Netz/FO/Bus<br>de terrain | 19,00  | 47,40    |               |               |            |                      |            |                   |                 |            |            |            |            |             |            |            |            |           |             |
| 4 - Renn                      | az 0325   | Chexbres - Algle                  | Lot 11 / Energie & Coffret                | 19,80  | 47,40    |               |               |            |                      |            |                   |                 |            |            |            |            |             |            |            |            |           |             |
| 4 - Ronn                      | az 0305   | Chexbres - Aigle                  | Lot GC                                    | 19,80  | 47,70    | <u>~</u>      | ~             | ~          | <mark>~</mark>       |            | ~                 | ~               | <u>~</u>   |            |            |            |             | ĸ          | ~          | ~          | ~         | <u>~</u>    |
| 4 - Renn                      | az 0316   | Chexbres - Bex                    | Invest BSA                                | 19,00  | 56,80    | 1             |               |            |                      |            |                   |                 |            |            |            |            |             |            |            |            |           |             |
| 4 - Renn                      | az 0305   | Montreux -<br>Villeneuve          | PSP Châtelard<br>Mont/demont. Phases OT   | 30,90  | 40,60    | 2             |               |            |                      |            |                   |                 |            |            |            |            |             |            |            |            |           |             |
| 4 - Renn                      | az 0308   | Montreux<br>Vitieneuve            | Phases GT                                 | 37,70  | 38,65    | <b>V</b> OFRC | NU .          |            |                      |            |                   |                 |            |            |            |            |             |            |            |            |           |             |
| 4 - Renn                      | az 0304   | Montreux -<br>Villeneuve          | PSP CHâtelard<br>Mont./demont Phases GT   | 38,65  | 37,70    | 8             |               |            |                      |            |                   |                 |            |            |            |            |             |            |            |            |           |             |
| 4 - Renn                      | az 0312   | Saint-Triphon - Bex               | Portique RPLP                             | 54,40  | 54,75    |               |               |            |                      |            |                   |                 |            |            |            |            |             |            |            | <u>~1</u>  | <u>~</u>  |             |
| <ul> <li>Numéro Ri</li> </ul> | N: N12    |                                   |                                           |        |          |               |               |            |                      |            |                   |                 |            |            |            |            |             |            |            |            |           |             |
| 4 - Ronn                      | az 0320   | ECH La Veyre -<br>Châtel-St-Denis | Revětement                                | 0,00   | 7,00     |               |               |            |                      |            | 364               | 360             | 364        |            |            |            |             | ĸ          | ~          | ~          | ×c        | ~           |
| 4 - Renn                      | az 0319   | ECH La Veyre -<br>Châtel-St-Denis | Revêtements                               | 5,82   | 1,22     | <b>~</b>      | <b>360</b>    | <u> </u>   |                      |            | <u></u>           | ~               | <u></u>    |            |            |            |             |            |            |            |           |             |
|                               |           |                                   |                                           |        |          |               |               |            |                      |            |                   |                 |            |            |            |            |             |            |            |            |           |             |

- 5) **Création d'une demande d'entrave** Une fois l'onglet correspondant sélectionné (ex. : *Demandes OFROU, Demandes Tiers,* etc.), la liste des demandes existantes s'affiche automatiquement.
  - **(E)** Ajouter une nouvelle demande : Cliquez sur le signe "+" pour créer une nouvelle demande d'entrave. Par exemple, dans l'onglet *Demandes OFROU*, cela ouvrira un formulaire spécifique adapté aux exigences de l'OFROU.

| 90 titti 5 | SIERA    | TABLEAU DE BORD        | PLANNING | CHANTIERS      | DEMANDES OFROU | DEMAN | NDES TIERS       | DEMANDES BSA/EES |           |                  |                    | C                    | ۰۰ ژ                    | 4                   | DE      | l≁ |
|------------|----------|------------------------|----------|----------------|----------------|-------|------------------|------------------|-----------|------------------|--------------------|----------------------|-------------------------|---------------------|---------|----|
|            |          |                        |          |                |                |       |                  |                  |           |                  | ٩                  |                      |                         |                     | ۲       | ۰  |
| •          | Numé     | ro de la demande       |          | Date de la dem | ande           | Nu    | méro de projet C | DFROU            | Numéro du | u bon de travail | Motif de           | l'interver           | ntion                   |                     |         |    |
| •          | Statut d | lemande: ✔ 1 / Validé  |          |                |                |       |                  |                  |           |                  |                    |                      |                         |                     |         |    |
|            | 0304     |                        |          | 11/07/2025     |                | 21    | 0021             |                  | 250199    |                  | PSP CH<br>Mont./d/ | låtelard<br>émont Pl | hase GT                 | ,                   |         |    |
|            | 0305     |                        |          | 14/07/2025     |                | 21    | 0021             |                  | 250200    |                  | PSP Ch<br>Mont/dé  | åtelard<br>mont. P   | ases GT                 |                     |         |    |
|            | 0308     |                        |          | 14/07/2025     |                | 21    | 0021             |                  | 250203    |                  | Phase              | s de la constante    |                         |                     |         |    |
|            | 0309     |                        |          | 14/07/2025     |                | 21    | 0021             |                  | 250204    |                  | Lot GC             |                      |                         |                     |         |    |
|            | 0319     |                        |          | 15/07/2025     |                | OF    | ROU              |                  | 250214    |                  | Revêt              | - E,                 |                         |                     |         |    |
|            | 0325     |                        |          | 15/07/2025     |                | 21    | 0021             |                  | 250220    |                  | Lot 117            | chergie              | α ⊂offret               |                     |         |    |
|            | 0326     |                        |          | 15/07/2025     |                | 21    | 0021             |                  | 250221    |                  | Lot 13 /           | BSA-IP-              | Netz/FO/                | Bus de              | terrain | 1  |
|            | 0328     |                        |          | 16/07/2025     |                | 21    | 0021             |                  | 250223    |                  | Lot 13 E           | SA/IP-N              | letz/FO/C               | able de             | transit | t  |
|            | 0329     |                        |          | 17/07/2025     |                | 13    | 0060             |                  | 250224    |                  | GHGW<br>Démont     | / Cossor<br>Phase1   | iay - Essi<br>- Mont. F | ert-Pitte<br>hase 2 | t<br>&3 |    |
|            | 0330     |                        |          | 17/07/2025     |                | 13    | 0060             |                  | 250225    |                  | GT Pha             | ses 2 & 3            | 3                       |                     |         |    |
| *          | Statut d | lemande: 🛩 2 / Terminé |          |                |                |       |                  |                  |           |                  |                    |                      |                         |                     |         |    |
|            | 0310     |                        |          | 15/07/2025     |                | 21    | 0021             |                  | 250205    |                  | PS RC I            | D'Evian              |                         |                     |         |    |

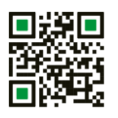

SIERA T 41 21 316 71 17 www.siera.ch – info.siera@vd.ch

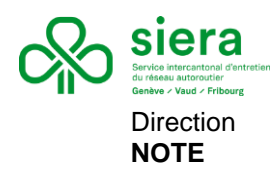

- 6) Remplir et valider le formulaire de demande Une fois le formulaire ouvert :
  - (F) Lire et accepter les conditions générales : Merci de lire attentivement les conditions générales affichées en haut du formulaire. Il est obligatoire de les accepter pour pouvoir soumettre votre demande. A En cas d'oubli, un message d'erreur apparaîtra, et la demande ne pourra pas être transmise.
  - **Champs obligatoires** : Tous les champs à compléter sont clairement identifiés. Les champs non remplis ou incorrects s'afficheront en **rouge**, empêchant la validation tant qu'ils ne sont pas corrigés.
  - (G) Remplir les différents onglets : Le formulaire comporte plusieurs onglets à compléter, selon la nature de l'intervention : informations générales, emprise sur le réseau, coordonnées du demandeur, etc.

Délai de soumission - Merci de respecter un délai minimal de 14 jours entre la date de soumission du formulaire et la date prévue de la restriction.

• Ce délai permet à SIERA d'analyser la demande et de respecter les obligations de notification auprès de l'OFROU (FABM).

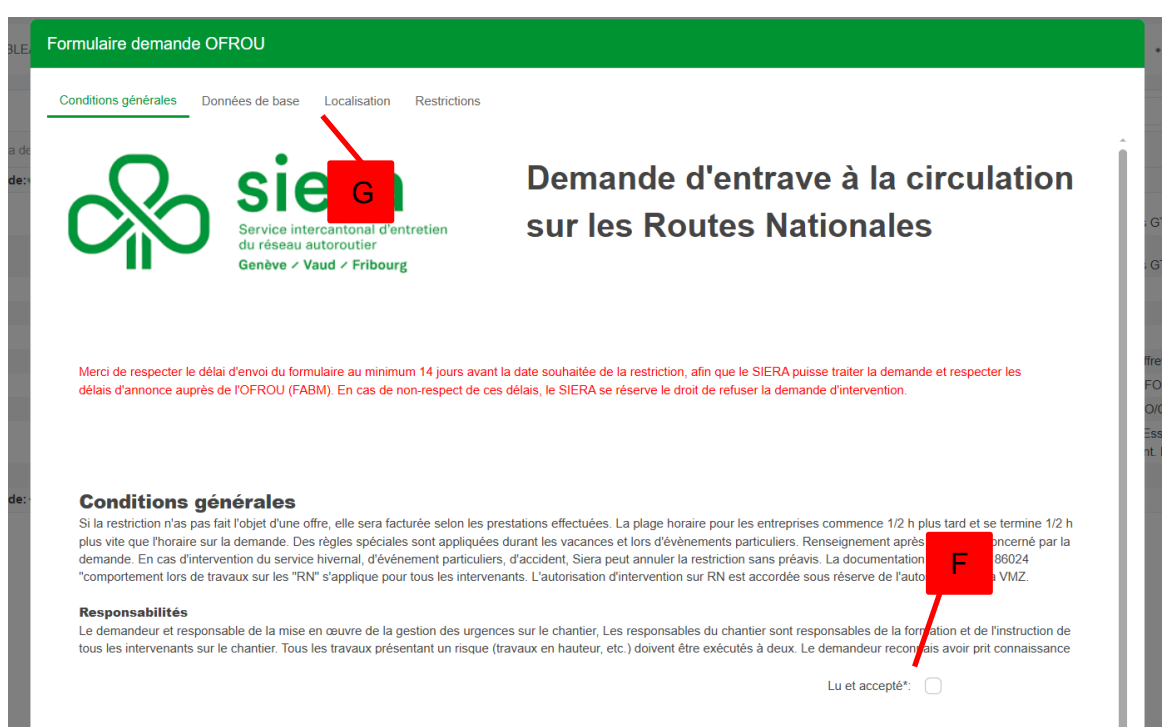

• **A** En cas de non-respect de ce délai, SIERA se réserve le droit de refuser la demande.

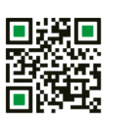

SIERA T 41 21 316 71 17 www.siera.ch – info.siera@vd.ch

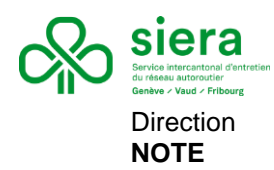

- 7) Informations spécifiques à l'onglet *Restrictions* Lors du remplissage de l'onglet Restrictions, certains points importants sont à respecter :
  - Plage horaire souhaitée : L'OFROU impose des créneaux horaires prédéfinis en fonction du secteur de SIERA et du trafic journalier. Il est donc possible que les horaires que vous indiquez soient ajustés par la suite. Indiquez néanmoins l'horaire souhaité, cela permet de cadrer la demande initiale.
  - Récurrence du chantier : Si le chantier est répétitif (ex. : interventions hebdomadaires), précisez clairement la fréquence dans le formulaire.
  - Choix de la restriction : En cas de doute sur le type exact de restriction, sélectionnez l'option la plus probable. Toutes les demandes sont revues en interne et ajustées si nécessaire par les équipes SIERA.

Cas particulier BSA-EES - Pour les interventions électromécaniques :

 Indiquez si l'intervention a lieu sur la chaussée, en TPC, ou dans des conditions particulières nécessitant une protection spécifique, comme un camion-tampon. Ces précisions sont indispensables pour garantir la sécurité et l'organisation de l'intervention.

| <b>%</b>               | Service intercantonal d'<br>du réseau autoroutier<br>Genève / Vaud / Fribou | entretien<br>rg    | Demande<br>sur les Ro | d'entr<br>outes N | ave à la c<br>Nationales | irculatio |
|------------------------|-----------------------------------------------------------------------------|--------------------|-----------------------|-------------------|--------------------------|-----------|
| Restriction            |                                                                             |                    | Dates / He            | ures / Mét        | éo                       |           |
| Type de restriction* : |                                                                             | •                  | Période* :            |                   |                          | v         |
| Durée chantier* :      | Courte durée                                                                | •                  | Date de début* :      | (**)<br>1         | Heure début souhaitée :  | •         |
| Type de chantier* :    | Fixe                                                                        | •                  | Date de fin* :        | Ē                 | Heure fin souhaitée :    | •         |
| Voie(s) :              |                                                                             |                    | Météo sensible :      |                   |                          | •         |
|                        | V4 V3 V2 V1 BAU                                                             |                    | Récurrence :          |                   |                          |           |
|                        |                                                                             | 14.2               | Lundi :               |                   | Samedi :                 |           |
| 1                      |                                                                             |                    | Mardi :               |                   | Dimanche :               |           |
| TPO                    | C V3 V2 V1 BAU                                                              | Hors<br>Chaussée   | Mercredi :            |                   |                          |           |
|                        |                                                                             | - Maria            | Jeudi :               |                   |                          |           |
|                        |                                                                             | Contraction of the | Vendredi :            |                   |                          |           |
|                        |                                                                             |                    |                       |                   |                          |           |

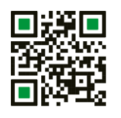

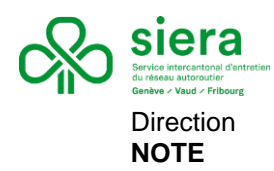

## 8) Confirmation et suivi de la demande

- Une fois votre demande validée, un e-mail automatique de confirmation sera envoyé à l'adresse que vous avez indiquée en tant que requérant.
- X En cas de refus, annulation ou modification de la demande, un e-mail automatique de notification vous sera également transmis.
- Assistance : En cas de question, de doute ou de problème technique, merci de contacter le numéro indiqué en bas de page du présent document ou du site web Siera.

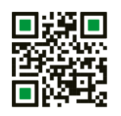